# Kaip įsigyti naują verslo liudijimą internetu?

#### 1.

Verslo liudijimą galima įsigyti Mano VMI. Norėdami prisijungti prie Mano VMI, Valstybinės mokesčių inspekcijos svetainėje **www.vmi.lt**, dešinėje esančiam lange "**Prisijungti"**, pasirinkite "**Mano VMI"**.

|            | ٢٥                            |                                  |
|------------|-------------------------------|----------------------------------|
|            | Paieška                       | Q Prisijungti 🔻                  |
|            |                               | Mano VMI                         |
|            | Mokesčių mokėtojų informacija | Mokesčiai ir jų dydžiai     EN 咕 |
|            | Formos                        | Mokesčių žinynas                 |
| INSPEKCIJA | Rinkmenos                     | Mokesčių kalendorius             |
|            | Skaičiuoklės                  | Seminarai                        |
|            | Sąskaitos ir įmokų kodai      | Mokesčių ABC                     |
|            |                               |                                  |

Prisijungti prie Mano VMI patogiausia per savo e.banko paskyrą arba su VMI priemonėmis.

| Mano VMI |                                                                                                    |
|----------|----------------------------------------------------------------------------------------------------|
|          | isijungti galite:                                                                                                    |
|          | Per išorines sistemas Su VMI priemonėmis Su el. parašu                                                                                                    |
|          | asirinkite, per kurią sistemą norite prisijungti (jei nepavyksta prisijungti per išorinę sistemą,<br>komenduojame rinktis kitą prisijungimo būdą "Su VMI priemonėmis" arba "Su el. parašu"). |
|          | Luminor Bank AB (buvęs AB DNB bankas)<br>Swedbank<br>SEB bankas                                                                                                    |
|          | <u>Šiaulių bankas</u><br>" <u>Citadele" bankas</u><br><u>Medicinos bankas</u><br>Luminor Bank AB (buvęs Nordea Bank AB                                                                       |
|          | <u>Lietuvos skyrius)</u><br><u>Valstybės įmonė Registrų centras</u><br><u>Lietuvos kredito unijos</u>                                                                                        |
|          |                                                                                                    |

Prašymas verslo liudijimui įsigyti Mano VMI pildomas per meniu punktą "Paslaugos". Paspaudę šį meniu punktą pasirinkite "Verslo liudijimas", o tada "Verslo liudijimo užsakymas".

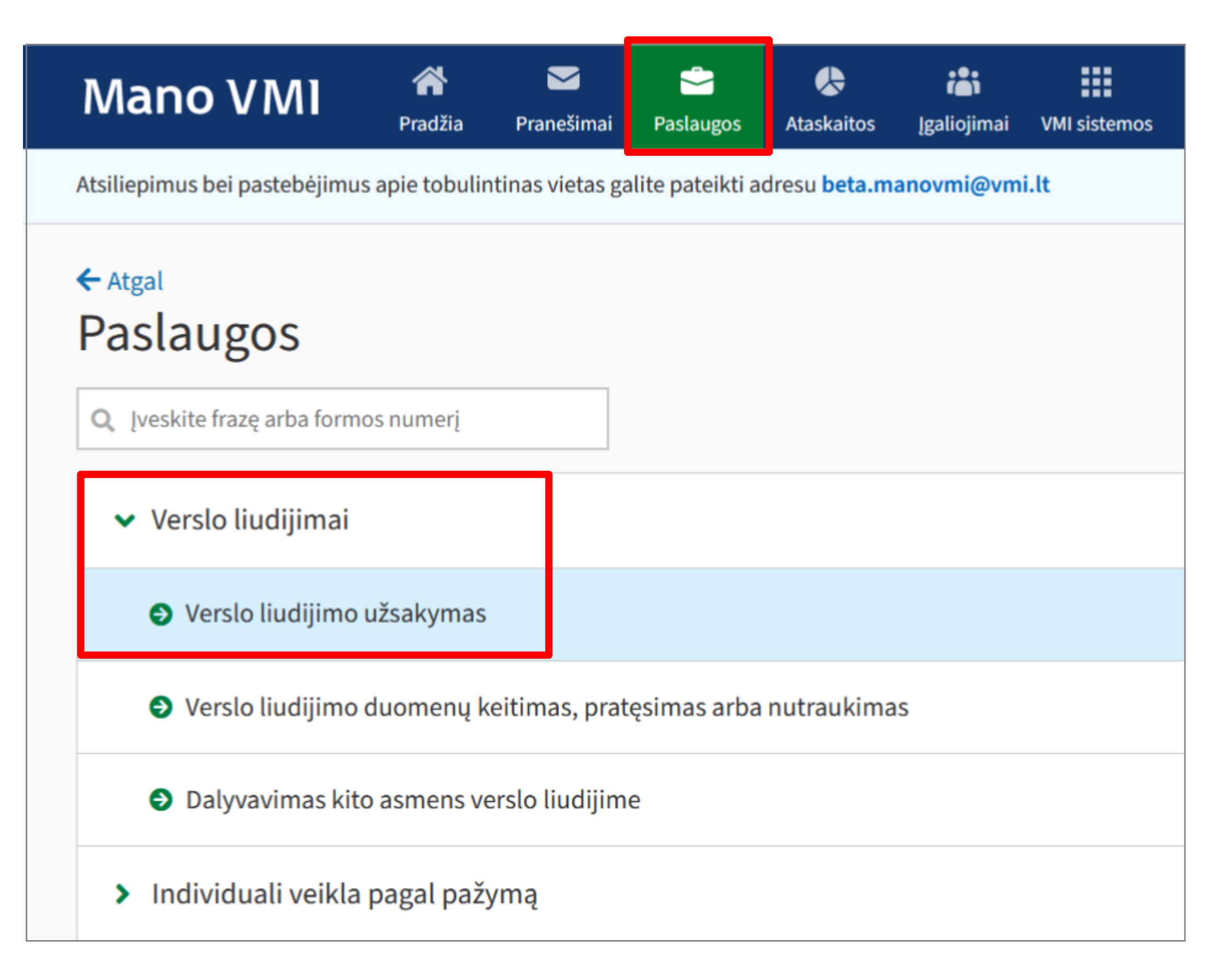

Atsidariusiame lange "Verslo liudijimų užsakymas", dešinėje pusėje esančioje lentelėje pažymėkite "**Užsakyti naują verslo liudijimą**", o tada spauskite "**Pildyti prašymą**".

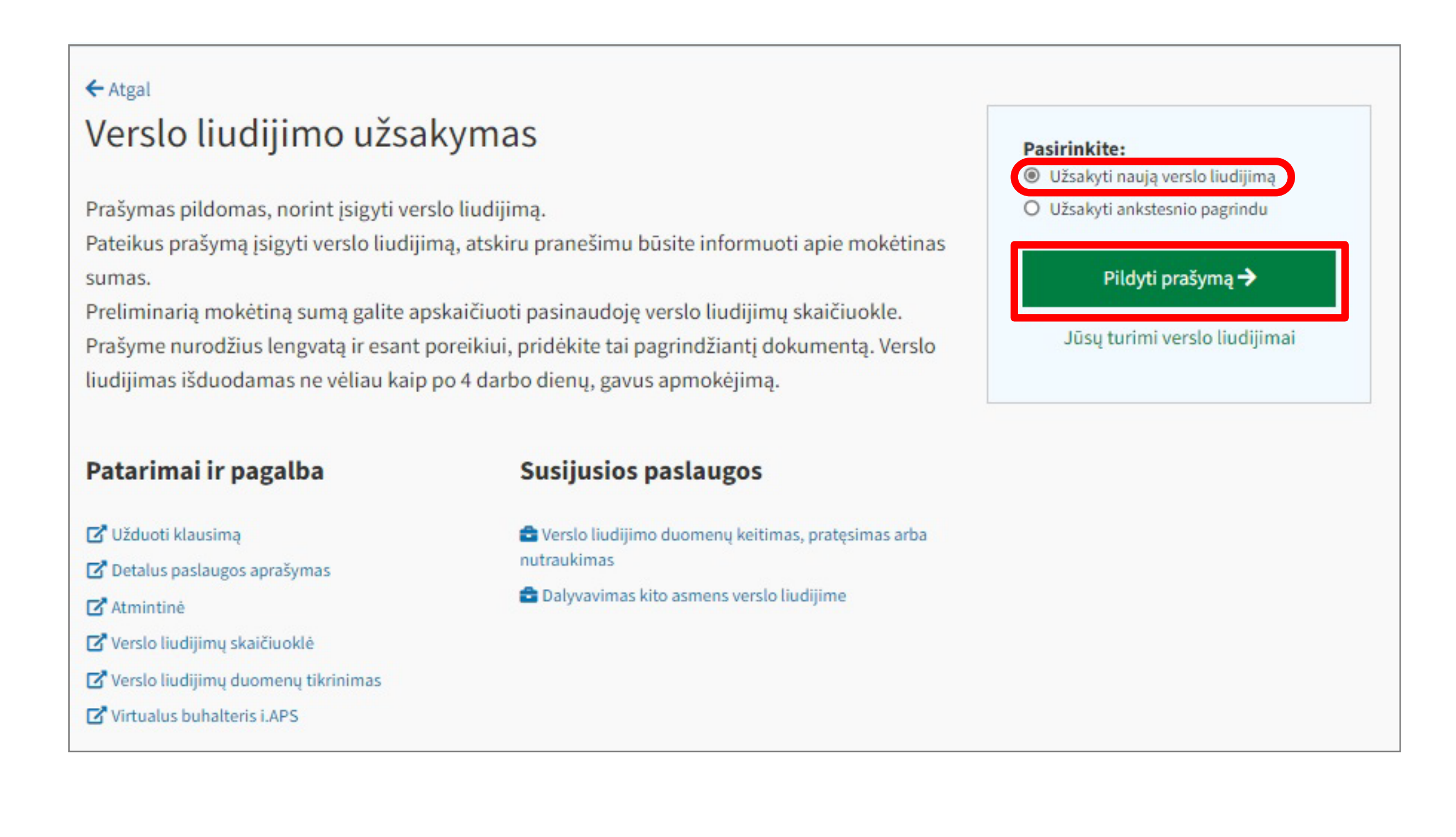

Puslapyje "**Prašymo išduoti verslo liudijimą formavimas" užpildykite duomenis apie planuojamą vykdyti veiklą.** Iš veiklos rūšių sąrašo pasirinkite planuojamą vykdyti veiklą. Pažymėkite veiklos teritoriją, ar veiklą ketinate vykdyti vienas, ar su šeimos nariu. Informacija apie lengvatos taikymą bus pažymėta automatiškai, pagal VMI turimus duomenis. Jei nurodyta, kad Jums lengvata netaikoma, tačiau yra priešingai, ir Jūs norite ją taikyti, pažymėkite tai.

| * | Veiklos duomenys                                                                   |
|---|------------------------------------------------------------------------------------|
|   | Mokestiniai metai                                                                  |
|   | 2022                                                                               |
|   | Veiklos rūšis                                                                      |
|   | 003   Prekyba tik ne maisto produktais ×   v                                       |
|   | > Apie pasirinktą veiklos rūšį                                                     |
|   | Veiklos teritorija                                                                 |
|   | Visoje LR, išskyrus išskirtųjų savivaldybių teritorijas                            |
|   | Vykdysiu veiklą                                                                    |
|   | Vienas                                                                             |
|   | O Su šeimos nariu                                                                  |
|   | Taikyti lengvatą                                                                   |
|   | ОТаір                                                                              |
|   | <ul> <li>Ne<br/>Pagal VMI turimą informaciją Jums nėra taikoma lengvata</li> </ul> |
|   | Išsaugoti ir tęsti                                                                 |

6.

Užpildžius duomenis apie veiklą, kitame žingsnyje Jūsų bus paprašyta nurodyti veiklos laikotarpį. Kalendoriuje arba naudodamiesi kalendoriaus pildymo šablonu užpildykite ir išsaugokite laikotarpius, kada planuojate vykdyti veiklą.

| es  | tini   | ai r | neta   | i   |       |    |    |    |    |    |       |       |       |    |     |
|-----|--------|------|--------|-----|-------|----|----|----|----|----|-------|-------|-------|----|-----|
| tir | niai n | neta | i: 202 | 2   |       |    |    |    |    |    |       |       |       |    |     |
|     | dori   | us   |        |     |       |    |    |    |    |    |       |       |       |    |     |
| ):  | u a.   | 202  | 2 m.   | lap | kriti | s  |    |    |    | 20 | )22 r | n. gr | uodis | 5  |     |
| P   | 'r A   | n    | Tr     | Kt  | Pn    | Št | Sk |    | Pr | An | Tr    | Kt    | Pn    | Št | Sk  |
|     | 1      | 1    | 2      | 3   | 4     | 5  | 6  | 48 |    |    |       | 1     | 2     | 3  | 4   |
| 7   | 7      | 3    | 9      | 10  | 11    | 12 | 13 | 49 | 5  | 6  | 7     | 8     | 9     | 10 | 11  |
| 1   | 4 1    | 5    | 16     | 17  | 18    | 19 | 20 | 50 | 12 | 13 | 14    | 15    | 16    | 17 | 18  |
| 2   | 1 2    | 2    | 23     | 24  | 25    | 26 | 27 | 51 | 19 | 20 | 21    | 22    | 23    | 24 | 25  |
| 2   | 8 2    | 9    | 30     |     |       |    |    | 52 | 26 | 27 | 28    | 29    | 30    | 31 | Ξİ. |
|     |        |      |        |     |       |    |    | 01 | 2  |    | 4     | 5     | 6     | 7  |     |

Jei veiklą vykdote be šeimos nario, netaikote lengvatos, suvedus ir išsaugojus veiklos duomenis ir laikotarpius, beliks patvirtinti prašymą. Kaip patvirtinti dokumentą, informacija pateikiama 8 punkte.

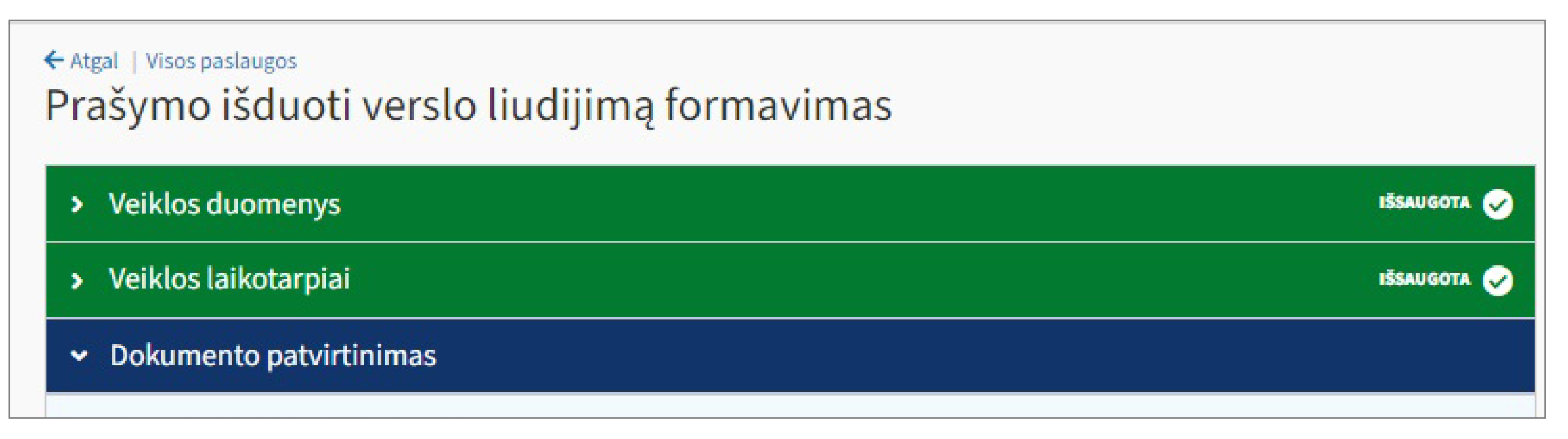

Jei Jūsų veikloje dalyvaus šeimos narys, sistema Jūsų papildomai paprašys užpildyti informaciją apie **"Šeimos narį"**.

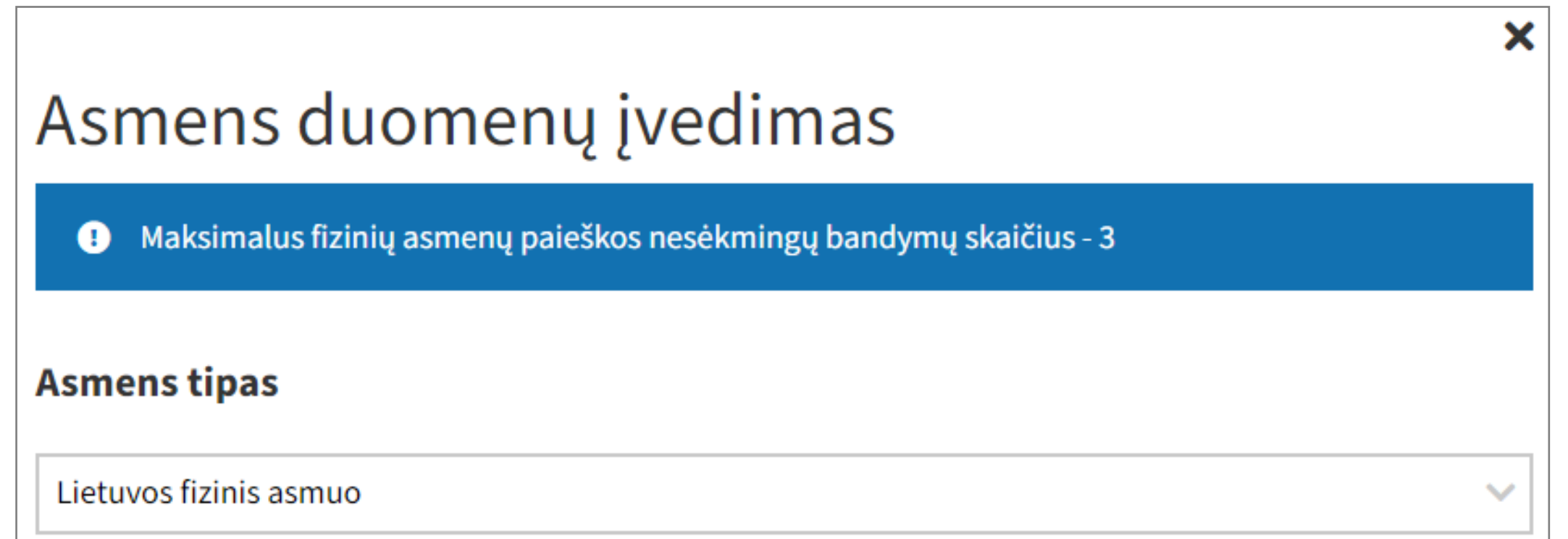

| Identifikacinis numeris (kodas) |          |  |  |  |  |  |  |
|---------------------------------|----------|--|--|--|--|--|--|
| Vardas                          |          |  |  |  |  |  |  |
| Pavardė                         |          |  |  |  |  |  |  |
|                                 |          |  |  |  |  |  |  |
| Pasirinkti                      | Atšaukti |  |  |  |  |  |  |

Sistema automatiškai pasiūlo didžiausią asmeniui priklausančią lengvatą. Jei pasirinksite taikyti lengvatą, apie kurios priklausymą Jums VMI neturi duomenų, sistema paprašys pridėti papildomus lengvatą patvirtinančius dokumentus.

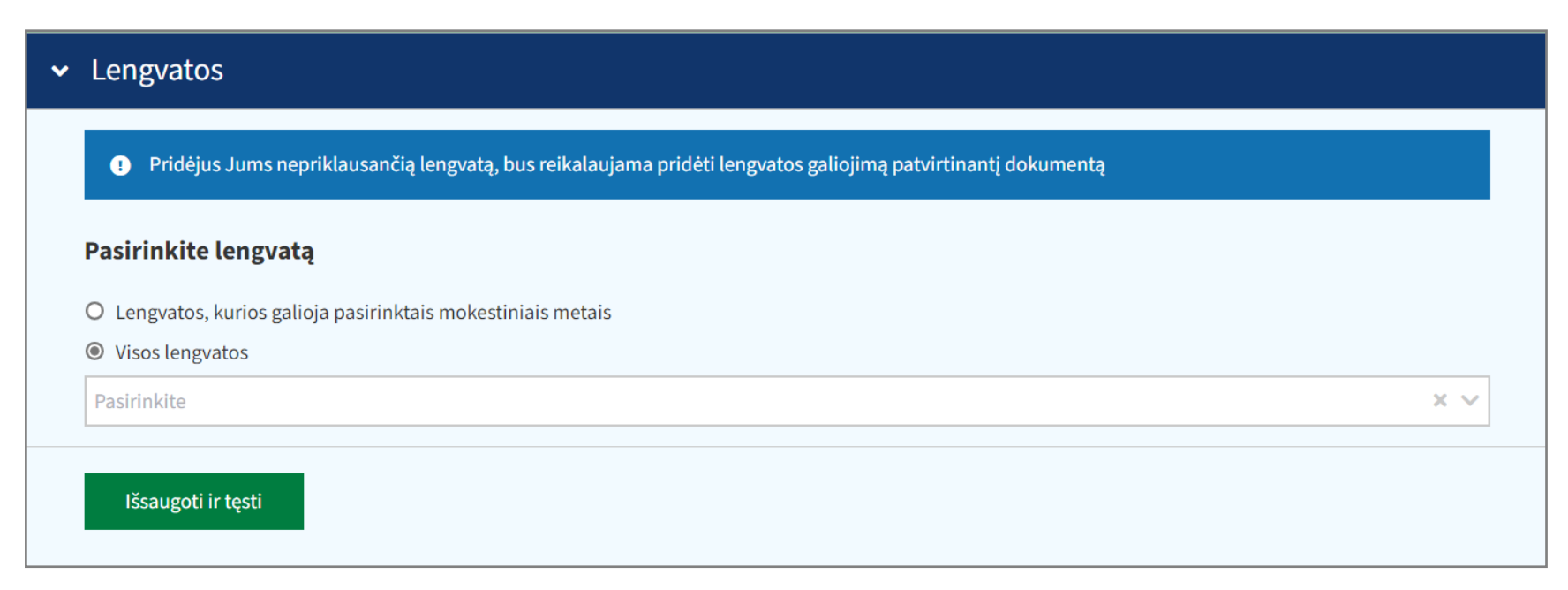

| Pridedami dokume          | ntai                                                                                                    |
|---------------------------|----------------------------------------------------------------------------------------------------|
| ✓ Duomenys išsaugoti, tr  | ęskite pildymą                                                                                                    |
| Pridėkite papildomus (    | dokumentus                                                                                                    |
| Pasirinkti                | ^                                                                                                    |
| Įveskite dokumento pavadi | inimą                                                                                                    |
|                           |                                                                                                    |
|                           | Tempkite failą čia arba naršykite kompiuteryje                                                                                                    |
|                           | Galima įkelti failus su plėtiniais .docx, .xlsx, .pptx, .ppsx, .odt, .ods, .odp, .pdf, .tif, .tiff, .jpg, .jpeg, .jfif, .png, .adoc<br>Maksimalus vieno failo dydis gali būti 4,00 MB |
|                           |                                                                                                    |
| Įkelti dokumentą          | Pasirinkti anksčiau įkeltą dokumentą                                                                                                    |

Jei vykdomos veiklos vieta yra stacionari, atvaizduojamame žingsnyje **"Veiklos vietos"** nurodykite adresą, kur vykdysite veiklą. Datos, nuo kurių prašoma taikyti lengvatą, įrašyti šeimos narį, nurodyti veiklos vykdymo vietą nurodomos automatiškai, pagal pirmą veiklos vykdymo laikotarpio dieną.

|                                                        | ×   |  |  |  |  |  |
|--------------------------------------------------------|-----|--|--|--|--|--|
| Veiklos vietos ir laikotarpių įvedimas                 |     |  |  |  |  |  |
| Adresas                                                |     |  |  |  |  |  |
| Miestas / kaimas                                       |     |  |  |  |  |  |
| Įveskite pradžios fragmentą                            | × ~ |  |  |  |  |  |
| Gatvė                                                  |     |  |  |  |  |  |
| Pasirinkite arba įveskite pradžios fragmentą           | x ~ |  |  |  |  |  |
| Namas                                                  |     |  |  |  |  |  |
| Pasirinkite arba įveskite pradžios fragmentą           | × ~ |  |  |  |  |  |
| Adreso patikslinimas                                   |     |  |  |  |  |  |
|                                                        |     |  |  |  |  |  |
| Data, nuo kurios prašoma įrašyti veiklos vietos adresą |     |  |  |  |  |  |
| 2023-01-01                                             |     |  |  |  |  |  |
| Saugoti Atšaukti                                       |     |  |  |  |  |  |

Suvedus ir išsaugojus prašomus veiklos duomenis, laikotarpį, nurodžius veiklos vietas, šeimos narį, kuris kartu vykdys veiklą bei informaciją apie lengvatas, beliks patvirtinti Jums suformuotą dokumentą.

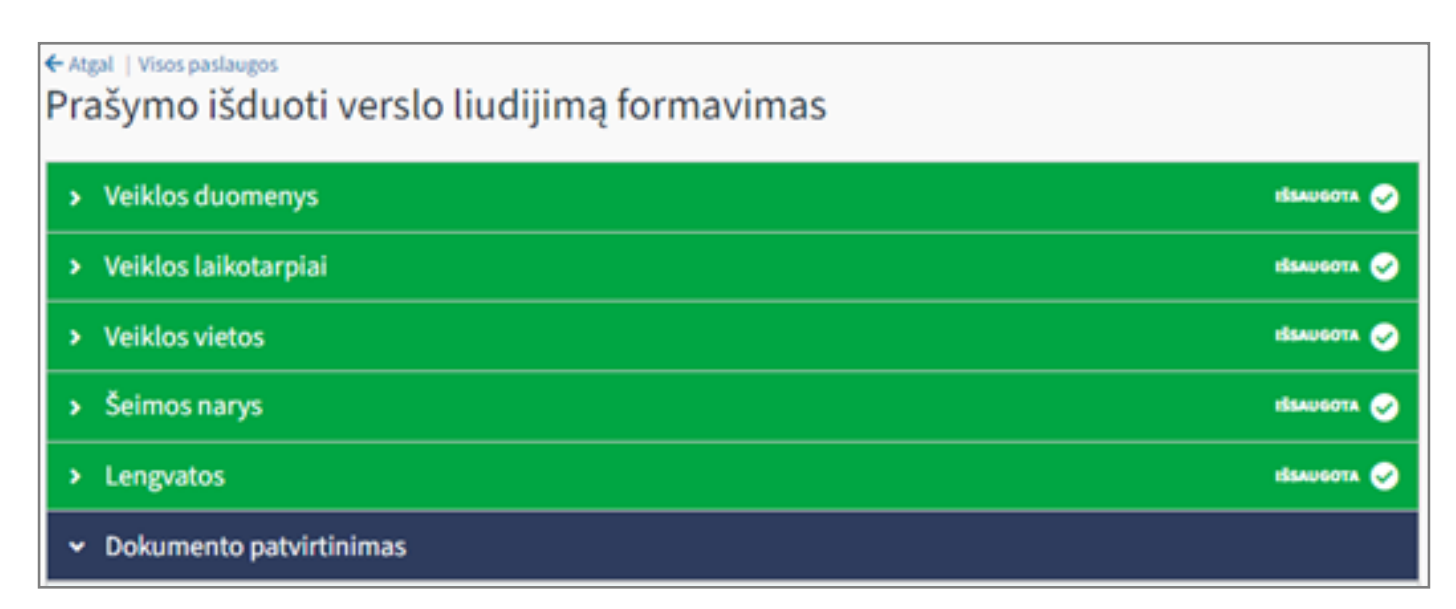

Prieš prašymo pateikimą pagal Jūsų nurodytus duomenis suformuotame dokumente galite matyti ir įsivertinti **preliminarias mokėtinas sumas**. Skaičiuojant preliminarias sumas, permokos ar nepriemokos nevertinamos. **Galutinė mokėtina suma bus pateikta pranešime apie mokėtinas sumas**. Norėdami pateikti prašymą įsigyti verslo liudijimą, spauskite apačioje esantį mygtuką "**Patvirtinti**".

| 0  | Dokumento patvirtinimas                                                                                                    |
|----|----------------------------------------------------------------------------------------------------|
|    | ✓ Duomenvs išsauenti teskite nildyma                                                                                                    |
| L  | • Duomenys issaugou, ięskie piłoymą                                                                                                    |
| R  | uošiamo dokumento duomenys                                                                                                    |
|    | 🖨 Spausdinti 📥 Parsisiųsti                                                                                                    |
|    | Mokėtojo identifikacinis numeris (kodas)                                                                                                    |
|    | Valstybinei mokesčių inspekcijai                                                                                                    |
|    | PRAŠYMAS IŠDUOTI VERSLO LIUDIJIMĄ                                                                                                    |
|    | 2020-12-04                                                                                                    |
|    | Veiklos duomenys:                                                                                                    |
|    | metai: 2021<br>teritorija: Marijampolės sav.<br>rūšis: 031 Kirpyklų, kosmetikos kabinetų ir salonų, soliariumų veikla, x, ST, (EVRK klasė 96.02, įeina į EVRK klasę 96.04)                                                                                                    |
|    | Veiklos laikotarpiai:<br>sausio 4-28.                                                                                                    |
|    | Veiklos vykdymo vietos:<br>veiklą vykdysiu nuo 2021-01-04, A. Baltūsio g. 1, Marijampolės m., Marijampolės sav.;                                                                                                    |
|    | Mokestinės lengvatos:<br>prašau <i>toikyti</i> nuo 2021-01-04, kodas 108, Dirbantis (tamaujantis) asmuo, individualios įmonės savininkas arba ūkinės bendrijos tikrasis narys, gaunantis su<br>darbo santykiais ar jų esmę atitinkančiais santykiais susijusių pajamų.                                                                                                    |
|    | vit, Provide Dept.                                                                                                    |
|    | Papildoma informacija:                                                                                                    |
|    | Veiklos rūšies pavadinime naudojamų žymų paaiskinimai:<br>x - verslo liudijimas nesuteikia teisės parduoti savo gamybos prekių ir teikti paslaugų įmonei ar kitam juridiniam asmeniui, jeigu veiklos, kuria gali būti<br>verčiamasi turint verslo liudijimą, rūšis yra viena iš veiklos, kuria verčiasi įmonė ar kitas juridinis asmuo, rūšių.<br>ST - verslo liudijimuose privalo būti nurodytas veiklos vietos adresas, kuriuo visą ar dalį veiklos laiko būtų vykdoma gamyba, teikiamos paslaugos, |
|    | prekiaujama ar nuomojamos patalpos, o jei veiklos vieta iš anksto nežinoma - adresas, kuriuo galima būtų susisiekti su verslo liudijimą įsigijusiu asmeniu.<br>Verslo liudijimo veiklos pavadinime nurodytų EVRK klasių pavadinimai:<br>Tiek, kiek teisės aktai negumato kitain, nali būti vykdyma viza šines EVBK klasėse numatyta veikla:                                                                                                    |
|    | 96.02 Kirpyklų ir kitų grožio salonų veikla<br>Tiek, kiek teisės aktai nenumato kitaip, gali būti vykdoma tik veiklos rūšyje nurodyta veikla, kiek ji įeina į šias EVRK klases:<br>96.04 Fizinės gerovės užtikrinimo veikla                                                                                                    |
|    |                                                                                                    |
| P  | reliminarios už verslo liudijimą mokamos sumos                                                                                                    |
| D  | ėmesio! Apie mokėtinas/grąžintinas sumas būsite informuotas atskiru pranešimu, patvirtinus prašymą                                                                                                    |
| G  | vventojų pajamų mokestis (GPM) 14,00 €                                                                                                    |
| Va | alstybinio socialinio draudimo mokestis (VSD) 58,47 €                                                                                                    |
| Pr | ivalomojo sveikatos draudimo mokestis (PSD) 34,82 €                                                                                                    |
| D  | okumentą teikiantis asmuo                                                                                                    |
| As | smens kodas                                                                                                    |

Vardas ir pavardė

Valstybė Lietuva

# 9.

Po prašymo pateikimo vykdomas duomenų tikrinimas. Jeigu prašyme nurodyti duomenys teisingi, gyventojas pranešimu informuojamas apie tikslias mokėtinas sumas. Verslo liudijimas išduodamas ne vėliau kaip po 4 darbo dienų, gavus apmokėjimą. Mokesčius turite sumokėti iki veiklos pradžios. Jeigu mokama per Mano VMI beta, verslo liudijimas suformuojamas iškart po apmokėjimo.

| Mano VMI                                     | Aradžia | <b>P</b> ranešimai | Paslaugos     | <b>Ataskaitos</b>     | iai<br>Įgaliojimai | VMI sistemos                      |   |
|----------------------------------------------|---------|--------------------|---------------|-----------------------|--------------------|-----------------------------------|---|
|                                              |         |                    |               |                       |                    |                                   |   |
| 🛱 Mokesčiai ir baud                          | los     |                    |               |                       |                    | Iš viso mokėti<br><b>0,00 €</b>   | ~ |
| 🔁 Permokos ir grąž                           | inimai  |                    |               |                       |                    | Iš viso grąžinti<br><b>0,00 €</b> | ~ |
| 🗟 Vykdomos paslau                            | ugos    |                    | Yra neatliktų | veiksmų               |                    | Iš viso aktualių<br><b>1</b>      | ^ |
| Paslauga ↓ <sup>A</sup> <sub>Z</sub>         |         |                    | I             | Data $\downarrow_Z^A$ |                    | Būsena ↓=                         |   |
| Verslo liudijimo išdavin<br>Atlikti mokėjimą | mas     |                    | 2             | 2022-11-17            |                    | LAUKIAMA                          |   |
|                                              |         | Įvyko              | dytos paslau  | igos U                | žsakyti naują      | paslaugą                          |   |

Mokėjimą galima atlikti paspaudus Apmokėti GPM - būsite nukeltl į apmokėjimo langą. Apmokėjus mokesčius per Mano VMI verslo liudijimas bus išduotas iš karto. Apmokėjus kitais būdais - po įmokų pervedimo į VMI sąskaitą, bet ne vėliau kaip po 4 darbo dienų. Pranešime taip pat pateikiama informacija apie Sodros priskaičiuotą socialinio draudimo įmoką bankų sąskaitų numerius, į kuriuos turi būti atliktas pavedimas.

| ← Atgal   Vykdomi užsakymai                                                                     |                      |                                |
|-------------------------------------------------------------------------------------------------|----------------------|--------------------------------|
| Paslaugos kortelė                                                                               |                      |                                |
| 🛕 Paslauga turi neatliktų veiksmų.                                                              |                      |                                |
| Verslo liudijimo išdavimas                                                                      |                      |                                |
| Užsakymo data                                                                                   |                      | 2022-11-17 10:34:11            |
| Büsena                                                                                          |                      | Laukiama (2022-11-17 10:37:13) |
| Inicijavo                                                                                       |                      | (                              |
|                                                                                                 | Atsisakyti paslaugos | Pateikti susijusį dokumentą    |
| Atliktini veiksmai                                                                              |                      |                                |
| Apmokėti apskaičiuotą GPM už verslo liudijimo išdavimą                                          |                      | Büsena: Neatliktas             |
| Suma: 71 Eur                                                                                    |                      | Aktualus nuo: 2022-11-17       |
| Įmokos kodas: 1461 Verslo liudijimo išdavimo mokestis                                           |                      |                                |
| Mokesčių mokėtojas: , kodas                                                                     |                      |                                |
| Dokumentas, su kuriuo susijęs veiksmas: Pranešimas apie mokėtinus mokesčius už verslo liudijimą |                      |                                |
| VSD ir PSD įmokas turite sumokėti į "Sodros" surenkamąsias sąskaitas.                           |                      |                                |
| Apmokėti GPM                                                                                    |                      |                                |

#### 11.

Kai visi minėti žingsniai atlikti, suformuojamas VL, kurį galima rasti pagrindiniame meniu Dokumentai > Verslo liudijimai:

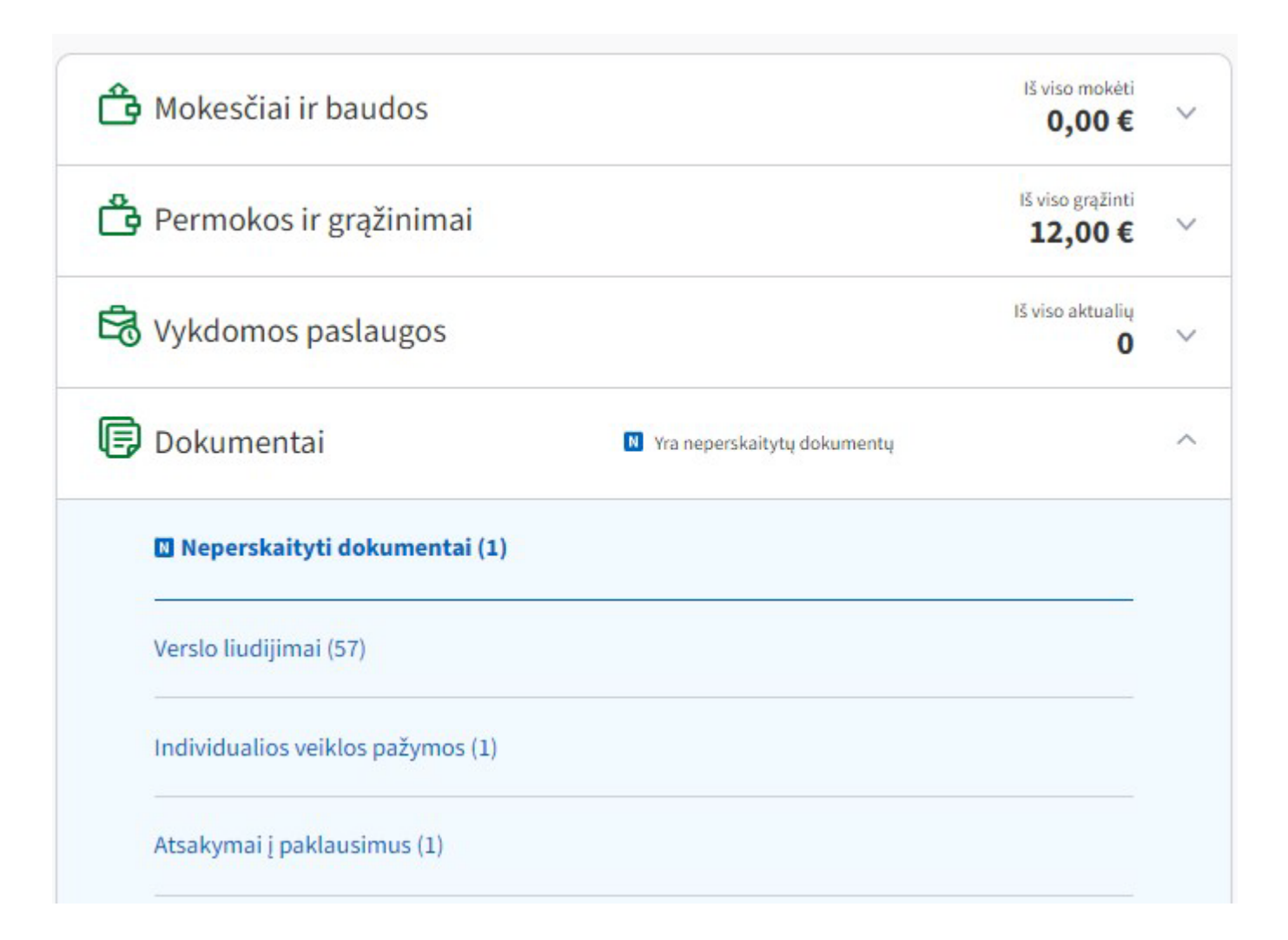